## Getting Started Guide

### Overview

This getting started guide will explain how to launch a NetFoundry Zero Trust Networking into OCP(Oracle Cloud Platform) Compute

#### Launching an instance in OCP

#### **Pre Deployment**

## Important The BYOL (Bring Your Own License) licensing model is one that relies on your purchasing a software license separately from our website here and registering your appliance with

generated one time key.

#### E Important

Assumption is that the NF Fabric is already up.

#### **Deployment of Appliance**

To get started, visit the OCP Marketplace site by clicking here. If the marketplace doesn't come up, you can go to the search bar that appears, enter NetFoundry Zero Trust Networking and click the resulting solution that appears.

#### To launch the instance **Click on "Get App"**

| ORACLE    | Cloud Marketplace                                   | Oracle Cloud                                    | Home Publishers | ✓ Resources ✓ | 皆 Sign In 🛛 English 🗸    |  |
|-----------|-----------------------------------------------------|-------------------------------------------------|-----------------|---------------|--------------------------|--|
|           | NetFoundry Zero Trust Networking Platform Get App > |                                                 |                 |               |                          |  |
|           | NaaS replaces SSL and IPse<br>than SD-WAN and VPNs  | c VPNs, cloud orchestrated, 2-8x higher perform | nance           | Launch Demo   | Self-Paced Training      |  |
|           | Oracle Cloud Infrastructure                         | Security , Networking , SaaS on Oracle O        | Cloud Platform  |               | Contact Listing Provider |  |
| ★★★★★ (0) | \$                                                  |                                                 |                 | 1             | in 🤌 🖂 🕁                 |  |
|           |                                                     |                                                 |                 |               |                          |  |
|           | Overview                                            | Ratings (0)                                     |                 | Provider      |                          |  |

#### App by NetFoundry

Instantly spin up Zero Trust, high performance, application-specific global networks at scale using NetFoundry's cloud native orchestration tools and APIs. Eliminates the need for expensive private circuits, proprietary hardware, and traditional VPNs.

Like what Oracle Cloud does for infrastructure, NetFoundry implements a fully managed Network-as-a-Service (NaaS) solution, empowering you to orchestrate and control your networks without managing the underlying infrastructure. Use the NetFoundry Platform to build and manage:

- Multicloud Global Transit Networks to connect datacenter, edge and users to multiple clouds
- Scale out cloud orchestrated networking for Egress/Ingress, VPC-to-VPC and VPC-to-OnPrem
- Multicloud and multi region encrypted peering

Replace SSL VPN for admin access to cloud and IPSec VPN to connect branch offices. NetFoundry software-defined overlay networks work with any SD-WAN with no disruption. Embed programmable networking into your applications and device stacks with SDKs, APIs, and developer resources.

#### Technical Benefits

- Remove the costs and complexities of VPNs, private APNs and proprietary hardware
- Simplify deployments with **software-defined** private overlay connections to enterprise assets
- NaaS provides real-time, dynamic quality optimization, minimizes latency and packet loss
- 2x to 8x better throughput than leading VPN and SD-WAN solutions
- Flexible, runs on top of any WAN or Internet connection
- Natively implement SASE and Zero Trust networking for all clients (Win, Linux, Mac, Java, iOS, Android)
- Secure Edge/IoT systems with least privilege access and micro-segmentation of edge connections

**Business Outcomes** 

#### Select a Region, and Click on "Sign In"

| ORACLE Cloud Marketplace                                                                                                    | Oracle Cloud Home 🛛 Publishers 🌱 Resources 🌱 🍟 Sign In English 🛩                                                                                                    |
|----------------------------------------------------------------------------------------------------|----------------------------------------------------------------------------------------------------|
| Install Application NetFoundry Zero Trust Networking Platform (Versoracle Cloud Infrastructure) Security , Networking                                                                                                    | sion: 7.1.0)<br>ng , SaaS on Oracle Cloud Platform                                                                                                    |
| If you have an Oracle Cloud Infrastructure account<br>Select OCI Region Supervised State State Sta | If you do not have an Oracle Cloud Infrastructure account Sign Up Submit your OCI account request. When your request is processed, you will be provisioned a tenancy in Oracle Cloud Infrastructure. Oracle will send you a welcome email with instructions for signing in to the Console for the first time. |
| UN Souri (Cohun)<br>US Esat (Ashburn)<br>Germany Central (Franklurt)<br>Australia Esat (Sydney)<br>Brazil East (Sao Paulo)<br>If you have questions, send an email to mark                                                                                                    | ketplace-help_us_grp@oracle.com.                                                                                                    |

#### Select the Compartment and check the Oracle Terms of Use the Click on

#### "Launch Instance"

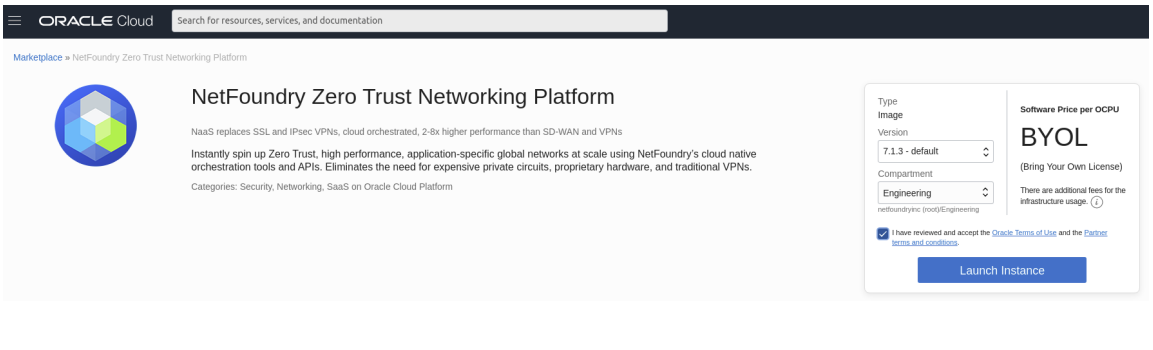

#### Select the Options:

| ORACLE Cloud Search for resources, services, and documentation                                                                                                    |
|----------------------------------------------------------------------------------------------------|
| Create Compute Instance                                                                                                    |
| NAME                                                                                                    |
| instance-2020683-1702                                                                                                    |
| CREATE IN COMPARTMENT                                                                                                    |
| Engineering                                                                                                    |
| nethoudyne (mot/Bagineening                                                                                                    |
|                                                                                                    |
| mage u operand system ()                                                                                                    |
| NetFoundry Zero Trust Networking Platform<br>Naa5 replaces SSL and IPsec VPNs, cloud orchestrated, 2-8x higher performance than SD-WAN and VPNs                                                                                                    |
| St Hide Shape, Network, Storage Options                                                                                                    |
| AVAILABILITY DOMAIN                                                                                                    |
| AD 1 AD 2                                                                                                    |
| iTps:US-ASHBURN-AD-1 // iTps:US-ASHBURN-AD-2                                                                                                    |
| Shape ()  MMDEX VM.Standard.E3.Flex Virtual Machine, 1 core OCPU, 16 GB memory, 1 Gbps network bandwidth                                                                                                    |
| Configure networking VIRTUAL CLOUD NETWORK COMPARTMENT Engineering rethanstyre: (rodylEngineering select A VIRTUAL CLOUD NETWORK                                                                                                    |
| NF-VCN-1                                                                                                    |
| Sunter Compartment                                                                                                    |
| Engineering                                                                                                    |
| rettaurusyne (rody sugneering                                                                                                    |
|                                                                                                    |
| NF-SUBNET-1 (Regional)                                                                                                    |
| USE NETWORK SECURITY OROUPS TO CONTROL TRAVEIC ()                                                                                                    |
| ASSIGNA PUBLIC IP ADDRESS     O DO NOT ASSIGNA PUBLIC IP ADDRESS                                                                                                    |
| O Assigning a public IP address makes this instance accessible from the internet. If you're not sure whether you need a public IP address, you can always assign one later.                                                                                                    |
| Boot volume                                                                                                    |
| SPECIFY A CUSTOM BOOT VOLUME BZZE Volume performance values with volume size. Default boot volume size: 40.5 GB                                                                                                    |
| ENCRYPT THIS VOLUME WITH A KEY THAT YOU MANAGE<br>By default, Oracle manages the keys that encrypt this volume, but you can choose a key from a voult that you have access to if you want greater control over the key's Tecycle and how it's used. Learn more about managing your own encryption keys |
| Add SSH keys                                                                                                    |
| Linux-based instances use an 3511 key pair instead of a password to authenticate remote users. Generate a key pair or upload your own public key now. When you connect to the instance, you will provide the associated private key.                                                                   |
|                                                                                                    |
| () Download the private key so that you can connect to the instance using SSH. It will not be shown again.                                                                                                    |
| ↓ Save Private Key ↓ Save Public Key                                                                                                    |
| Create Cancel                                                                                                    |

Once the fields have been supplied, Click on **"Create"** 

#### **Registration via Cloud-init**

If you like to pass in the gateway registration key into the image launching.

# Ad SSH keys Linux-based instances use an SSH key pair instead of a password to authenticate remote users. Generate a key pair or upload your own public key now. When you <u>connect to the instance</u>, you will provide the associated private key. C CENERATE SSH KEYS \_\_ CHOOSE SSH KEYFILES \_\_ NASTE SSH KEYS \_\_ NO SSH KEYS Download the private key so that you can connect to the instance using SSH. It will not be shown again. S Save Private Key \_\_ Save Public Key Store Advanced Options

#### Under the Cloud-Init Select Paste Cloud-init Script

Click on "Show Advanced" under the ssh keys assignments

|                                                                                                    | Networking intage                                                                                                    | HOST                                                                                                    |                                                                                                    |                                                                        |  |
|----------------------------------------------------------------------------------------------------|----------------------------------------------------------------------------------------------------|----------------------------------------------------------------------------------------------------|----------------------------------------------------------------------------------------------------|------------------------------------------------------------------------|--|
|                                                                                                    |                                                                                                    |                                                                                                    |                                                                                                    |                                                                        |  |
| CHOOSE & EAULT D                                                                                                    | MAIN                                                                                                    |                                                                                                    |                                                                                                    |                                                                        |  |
| Choose a fault                                                                                                    | domain                                                                                                    | ^                                                                                                    |                                                                                                    |                                                                        |  |
| Choose a lault                                                                                                    | uomain                                                                                                    | *                                                                                                    |                                                                                                    |                                                                        |  |
| Initialization Scri                                                                                                    | pt                                                                                                    |                                                                                                    |                                                                                                    |                                                                        |  |
| You can provide                                                                                                    | a startup script that runs when yo                                                                                                    | our instance boots up or resta                                                                                   | arts. Startup scripts can install software and update                                                                                                    | tes, and ensure that services are                                      |  |
| running within th                                                                                                    | e virtual machine.                                                                                                    |                                                                                                    |                                                                                                    |                                                                        |  |
| CHOOSE CLOUD                                                                                                    | INIT SCRIPT FILE                                                                                                    | INIT SCRIPT                                                                                                    |                                                                                                    |                                                                        |  |
|                                                                                                    |                                                                                                    |                                                                                                    |                                                                                                    |                                                                        |  |
| CLOUD-INIT SCRIPT                                                                                                    |                                                                                                    |                                                                                                    |                                                                                                    |                                                                        |  |
| #!/bin/bash                                                                                                    |                                                                                                    |                                                                                                    |                                                                                                    |                                                                        |  |
| sudo nfnreg ##                                                                                                    | *****************************                                                                                                    | <i></i>                                                                                                    |                                                                                                    |                                                                        |  |
|                                                                                                    |                                                                                                    |                                                                                                    |                                                                                                    |                                                                        |  |
|                                                                                                    |                                                                                                    |                                                                                                    |                                                                                                    |                                                                        |  |
|                                                                                                    |                                                                                                    |                                                                                                    |                                                                                                    |                                                                        |  |
|                                                                                                    |                                                                                                    |                                                                                                    |                                                                                                    |                                                                        |  |
|                                                                                                    |                                                                                                    |                                                                                                    |                                                                                                    |                                                                        |  |
|                                                                                                    |                                                                                                    |                                                                                                    |                                                                                                    |                                                                        |  |
| Oracle Cloud Ag                                                                                                    | ent (i)                                                                                                    |                                                                                                    |                                                                                                    |                                                                        |  |
| Oracle Cloud Ag                                                                                                    | ent (i)                                                                                                    |                                                                                                    |                                                                                                    |                                                                        |  |
| Oracle Cloud Ag                                                                                                    | ent (i)<br>ORING<br>to monitor this instance's health. capacity.                                                                                                    | and performance. When enabled. Or                                                                                | racle Cloud Agent emits metrics for this instance to the Monitori                                                                                               | no service.                                                            |  |
| Oracle Cloud Ag                                                                                                    | ent (i)<br>ORING<br>to monitor this instance's health, capacity, 1<br>0 ID AGENT TO MANAGE THIS INSTAM                                                                                | and performance. When enabled, Or                                                                                | racle Cloud Agent emits metrics for this instance to the Monitori                                                                                               | ng service.                                                            |  |
| Oracle Cloud Ag<br>ENABLE MONIT<br>Collect metrics<br>USE ORACLE C<br>Enables Oracle                                                               | ent ()<br>ORING<br>Io monitor this instance's health, capacity,<br>LOUD AGENT TO MANAGE THIS INSTAM<br>Cloud Agent to automate operational tasks                                      | and performance. When enabled, Or<br>SE<br>s for the instance, such as installing p                              | racle Cloud Agent emits metrics for this instance to the Monitori<br>patches. <u>Learn more.</u>                                                                | ing service.                                                           |  |
| Oracle Cloud Ag<br>ENABLE MONIT<br>Collect metrics :<br>USE ORACLE C<br>Enables Oracle<br>Tagging is a met                                         | ent T<br>ORING<br>INOUD ACENT TO MANAGE THIS INSTANC<br>ILOUD ACENT TO MANAGE THIS INSTANC<br>Cloud Agent to automate operational tasks<br>addata system that allows you to o         | and performance. When enabled, Or<br>XE<br>s for the instance, such as installing<br>rganize and track resources | racle Cloud Agent emits metrics for this instance to the Monitori<br>patches. Learn more,<br>within your tenancy. Tags are composed of keys a                   | ing service.                                                           |  |
| Oracle Cloud Ag<br>ENABLE MONIT<br>Collect metrics :<br>USE ORACLE C<br>Enables Oracle<br>Tagging is a met<br>Learn more abou                      | ent  ORING ORING Inomatic this instance's health, capacity, LOUDACENT TO MANAGE THIS INSTANC Cloud Agent to automate operational task-<br>adata system that allows you to o utlagging | and performance. When enabled, Or<br>E<br>for the instance, such as installing p<br>rganize and track resources  | racle Cloud Agent emits metrics for this instance to the Monitori<br>patches. Learn more,<br>within your tenancy. Tags are composed of keys a                   | ing service.                                                           |  |
| Oracle Cloud Ag<br>ENABLE MONIT<br>Collect metrics:<br>USE ORACLE C<br>Enables Oracle<br>Tagging is a met<br>Learn more abou<br>Tag Namespace      | ent<br>ORING<br>ORING<br>LOUD ACENT TO MANAGE THIS INSTANG<br>Cloud Agent to automate operational tasks<br>adata system that allows you to o<br>ut lagging                            | and performance. When enabled, Or<br>E<br>for the instance, such as installing p<br>rganize and track resources  | racle Cloud Agent emits metrics for this instance to the Monitori<br>patches. <u>Learn more.</u><br>within your tenancy. Tags are composed of keys a<br>Tag Key | ing service.<br>and values that can be attached to resources.<br>Value |  |
| Oracle Cloud Ag<br>Collect metrics:<br>Use ORACLE Of<br>Enables Oracle<br>Tagging is a met<br>Learn more about<br>Tag Namespace<br>None (add a fre | ent<br>ORING<br>ORING<br>LOUD ACENT TO MANAGE THIS INSTANG<br>Cloud Agent to automate operational tasks<br>adata system that allows you to o<br>it lagging<br>ee-form tag)            | and performance. When enabled, Or<br>E<br>for the instance, such as installing p<br>rganize and track resources  | racle Cloud Agent emits metrics for this instance to the Monitori<br>patches. Learn more,<br>within your tenancy. Tags are composed of keys a<br>Tag Key        | ing service.<br>and values that can be attached to resources.<br>Value |  |

#### Use the following code: V3->V6:

#!/bin/bash
sudo nfnreg {Registration Key}

V7:

```
#!/bin/bash
sudo router-registration {Registration Key}
```

#### Post Deployment

If you did not supply the **GatewayRegistrationKey** field during the deployment, you can access the machine via ssh, following the launch. **Please Note** You must enable external IP in order to reach the launched machine remotely. E Important

The ssh username must be "opc"

Using an SSH client, log in to the machine using its public IP address as the user "nfadmin", using the SSH key or password specified earlier.

ssh -i [path/to/private/key] opc@[public\_ip\_address]

Once you are logged in to the gateway, follow the instructions to register it to your NetFoundry Network. Look for errors in the registration process output, or "Success" if registration completes successfully. **[registration key]** is the key you captured earlier. How to Register a NetFoundry Cloud Gateway VW

Setup is complete.